|                                        | PRÓ-REITORIA DE PLANEJAMENTO E ADMINISTRAÇÃO – PROAD                                                                                                    |                                                      | OE.PROAD.IFRJ.05/2020   |
|----------------------------------------|----------------------------------------------------------------------------------------------------|------------------------------------------------------|-------------------------|
| INSTITUTO<br>FEDERAL<br>Rio de Janeiro | DLC                                                                                                    | Orientação Específica: Processo<br>Realizar Dispensa | Versão 03<br>09/03/2020 |
|                                        | Elaborado por: Ada Guagliardi Faria (NGov), Carolina Flora Almeida (DLC),<br>Celso Santos (DLC), John Henry Norman (DLC), Vanessa de Oliveira (DLC)<br>Aprovado por: Igor da Silva Valpassos (PROAD) |                                                      |                         |

## 1 PROCESSO: REALIZAR DISPENSA

O processo Realizar Dispensa é continuação do processo Realizar Aquisição de Materiais. No momento que é definida a forma de se adquirir o material desejado e se opta pela dispensa de licitação, deve ser seguido o passo a passo do fluxo em questão.

## 2 COMO ABRIR UM PROCESSO REALIZAR DISPENSA?

| Passo        | Setor/Servidor                           | Atividade                                                                                                    |
|--------------|------------------------------------------|----------------------------------------------------------------------------------------------------|
| 5.1          | DLC/DA                                   | A DLC/DA despacha com enquadramento legal da dispensa/cotação eletrônica.                                                                                                    |
| 5.2 e<br>5.3 | COCOMP/SETOR<br>RESPONSÁVEL NO<br>CAMPUS | A COCOMP/Setor Responsável no Campus deve<br>conferir se os Formulários estão no processo:<br>Solicitação de Abertura, Termo de Referência com<br>cronograma físico/financeiro*, Orçamentos, Planilha<br>de Formação de Preço e Classificação Orçamentária.<br>Verifica o SICAF e as certidões devidas e coloca no<br>processo. Elabora o despacho, solicita a assinatura<br>da PROAD/Setor Responsável no Campus e<br>encaminha para a PROJU (Modelo Despacho de<br>Dispensa para a PROJU).<br>* O cronograma físico/financeiro será necessário<br>para contratação de servicos que não forem de |
|              |                                          | pronta entrega, ou seja, que ultrapassem 30 dias de<br>prazo de entrega.                                                                                                    |
|              |                                          | A COCOMP/Setor Responsável no Campus também<br>avalia o enquadramento na ON 46/2014 AGU,<br>conforme ofício nº 308/2018 PROJU/IFRJ.                                                                                                    |
| 5.4          | PROJU                                    | Realiza análise e emite parecer.                                                                                                    |
|              |                                          | Observação: os processos que chegarem na PROJU<br>com formulários fora do padrão (publicado no site<br>do IFRJ) serão devolvidos.                                                                                                    |
| 5.5, 5.6     | PROAD/Setor<br>Responsável no Campus     | Após o parecer jurídico, a PROAD/Setor<br>Responsável no Campus analisa o parecer. Caso o<br>parecer jurídico seja favorável, a PROAD/Setor<br>Responsável no Campus pode optar por dar<br>continuidade ou não ao processo.<br>Se optar por dar continuidade, a atividade 5.6 –<br>Conceder Despacho de Autorização deverá ser<br>executada.                                                                                                    |

|                                |                                        | Caso opte por não dar continuidade, o processo<br>deverá<br>ser encaminhado para a COAO/Setor Responsável<br>no Campus para que o crédito reservado seja<br>desbloqueado (Atividade 5.7).<br>Caso o parecer não seja favorável, a PROAD/Setor<br>Responsável no Campus poderá:<br>- Optar por acatar o parecer e seguir para<br>desbloqueio de crédito e arquivamento;<br>- Ajustar o processo antes de autorizá-lo;<br>- Manter o parecer, justificar o não ajustamento e<br>autorizá-lo.                                                                                                    |
|--------------------------------|----------------------------------------|----------------------------------------------------------------------------------------------------|
| 5.7                            | COAO/Setor Responsável<br>no Campus    | Desbloquear crédito.                                                                                                    |
| 5.8                            | DLC/DA                                 | O arquivamento é realizado após o não prosseguimento do processo e deve ser feito pela DLC.                                                                                                    |
| 5.9,<br>5.10,<br>5.11,<br>5.13 | COCOMP/ Setor<br>Responsável no Campus | A COCOMP/Setor Responsável no Campus recebe o processo da PROAD/Setor Responspavel no Campus que teve o parecer jurídico favorável e verifica se o processo seguirá como dispensa direta ou cotação eletrônica.                                                                                                    |
|                                | INS<br>FEI<br>Rio c                    | - Se o processo seguir como cotação eletrônica, a<br>COCOMP/Setor Responsável no Campus deverá<br>realizar a divulgação da cotação eletrônica no<br>Comprasnet, no prazo mínimo de 4 horas e máximo<br>de 2 dias úteis. Depois disso a COCOMP/Setor<br>Responsável no Campus verifica qual é a empresa<br>vencedora e envia email à empresa solicitando<br>proposta, além de verificar a regularidade fiscal das<br>empresas com menor preço e anexar as 3 certidões<br>negativas (CND da Receita, FGTS e CND Trabalhista)<br>ou SICAF. Por fim, a COCOMP/ Setor Responsável no<br>Campus envia o processo à PROAD/Setor<br>Responspavel no Campus para homologação da<br>cotação eletrônica (Atividade 5.12) e depois de<br>realizar a homologação, a PROAD/Setor<br>Responspavel no Campus encaminha de volta para<br>a COCOMP/Setor Responsável no Campus que<br>executa a atividade 5.14. |
|                                |                                        | - Se o processo seguir como dispensa direta, a<br>COCOMP/Setor Responsável no Campus deverá<br>verificar a regularidade fiscal das empresas com<br>menor preço e anexar as 3 certidões negativas (CND<br>da Receita, FGTS e CND Trabalhista) ou SICAF e<br>realizar o lançamento de dispensa no Comprasnet. A<br>COCOMP/Setor Responsável no Campus deve incluir<br>a dispensa no Comprasnet e publicar em D.O.U.<br>Verificar o valor conforme orientação normativa<br>nº34/2011 da AGU, pois pode-se não publicar por<br>questões de economicidade e eficiência.                                                                                                    |
| 5.12                           | PROAD/Setor<br>Responsável no Campus   | A PROAD/Setor Responsável no Campus realiza a homologação no Sistema ComprasNET.                                                                                                    |

| 5.14          | COCOMP/ Setor<br>Responsável no Campus                                                                                                    | A COCOMP/Setor Responsável no Campus deve<br>encaminhar um despacho para a COAO/ Setor<br>Responsável no Campus para a realização de<br>empenho. Se houve publicação no D.O.U., realizar<br>despacho informando data da publicação, Razão<br>Social da empresa, CNPJ, valor a ser empenhado e<br>email da empresa. Se não houve publicação no<br>D.O.U., informar a data do encerramento da<br>dispensa, a Razão Social, CNPJ, valor a ser<br>empenhado e email da empresa (Modelo Despacho<br>de Dispensa para a CoAo). |  |
|---------------|----------------------------------------------------------------------------------------------------|----------------------------------------------------------------------------------------------------|--|
| 5.15          | COAO/ Setor Responsável<br>no Campus<br>deverá anular a Nota de Dotação que havia s<br>gerada. Emitir a Nota de Empenho no SIASG e ane<br>ao processo. Incluir Ordenador de Despesa e Ges<br>Financeiro como assinantes. |                                                                                                    |  |
| 5.16          | PROAD/Setor<br>Responsável no Campus                                                                                                    | Após a COAO/ Setor Responsável no Campus efetuar<br>o empenho, a PROAD/Setor Responsável no Campus<br>providencia as assinaturas do empenho. Assinam o<br>Gestor Financeiro e o Ordenador de despesas.                                                                                                    |  |
| 5.17,<br>5.18 | COAO/ Setor Responsável<br>no Campus                                                                                                    | <ul> <li>Verificar se possui minuta de contrato.</li> <li>Se possuir minuta de contrato, encaminhar para Gerar o Contrato.</li> <li>Se não possuir minuta do contrato, encaminha para a ciência do solicitante (Atividade 5.19).</li> </ul>                                                                                                    |  |
| 5.19          | SOLICITANTE                                                                                                    | Toma ciência do andamento do processo.                                                                                                    |  |
|               | COCONT/ Setor<br>Responsável no Campus                                                                                                    | A COCONT realiza a liquidação.                                                                                                    |  |
|               | COFIN/ Setor Responsável<br>no Campus                                                                                                    | A COFIN realiza o pagamento.                                                                                                    |  |

## Dúvidas sobre os procedimentos: DLC@ifrj.edu.br (DLC)

Rio de Janeiro, 09 de março de 2020

Aprovo,

Igor da Silva Valpassos Pró-Reitor de Planejamento e Administração Matrícula 1579523